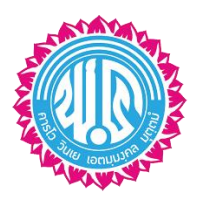

## แนวปฏิบัติการรายงานตัวเข้าเรียนต่อชั้นม.1 และม.4

## โรงเรียนพะเยาพิทยาคม ในโปรแกรมระบบรับสมัครนักเรียนออนไลน์

## ขั้นตอนที่ 1 เข้าโปรแกรมระบบรับสมัครนักเรียนออนไลน์ (ตัวอย่างจากปีการศึกษาที่ผ่านมา)

วิธีที่ 1 จากหน้าเว็บไซต์ของโรงเรียนพะเยาพิทยาคม <u>www.ppk.ac.th</u> ดังภาพ

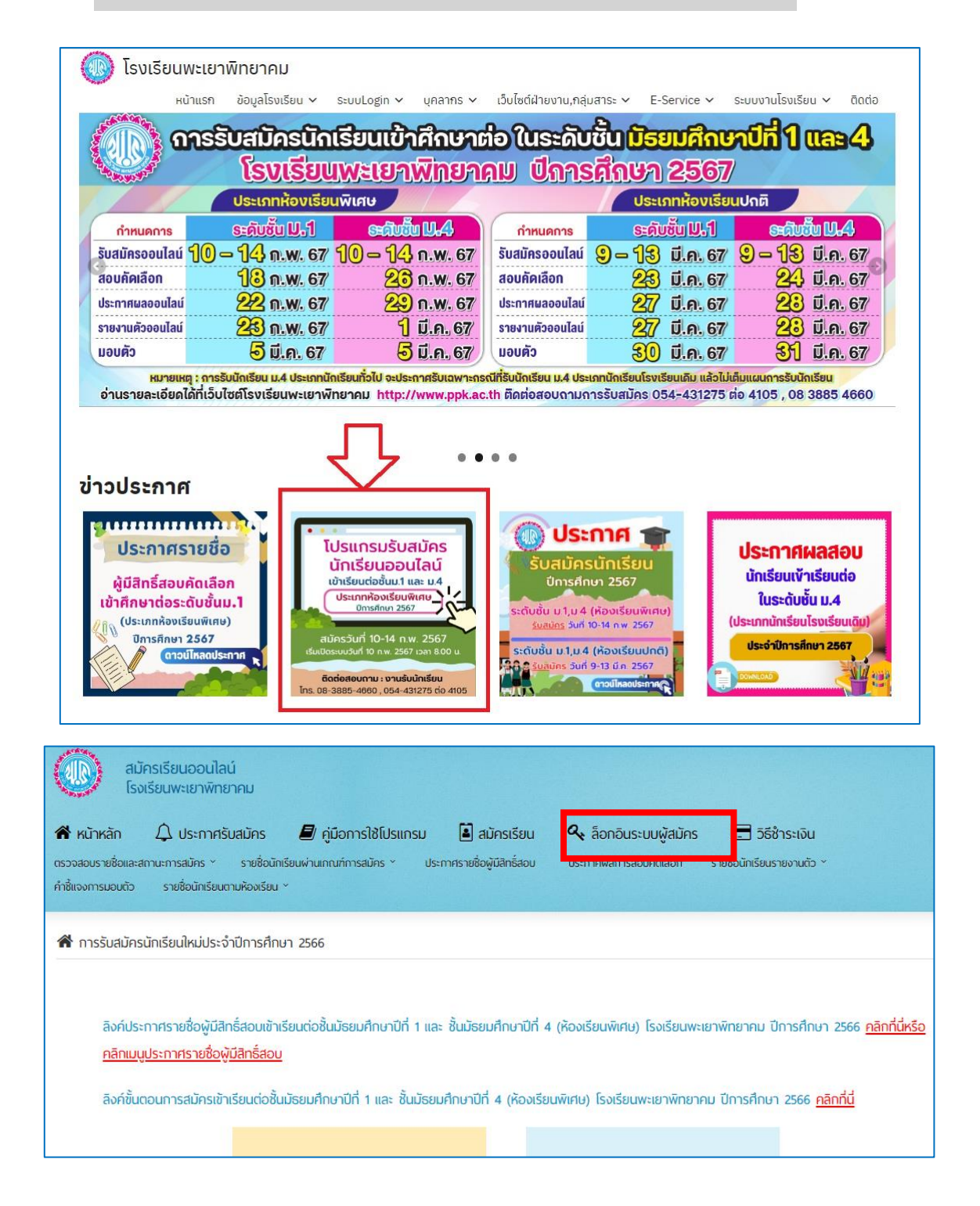

วิธีที่ 2 จากลิงค์ หรือ QR Code ที่ปรากฎในภาพ หรือในประกาศรายชื่อผู้มีสิทธิ์สอบ

https://mis.ppk.ac.th/?Page=Admission&Cont=login

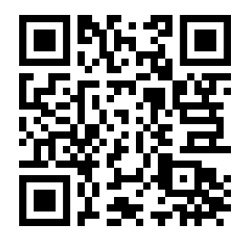

QR code เข้าระบบรายงาน

ขั้นตอนที่ 2 ล็อกอินเข้าสู่ระบบโดยในช่องชื่อเข้าใช้ระบบ กรอกตัวเลข 13 หลัก ไม่ต้องใส่เครื่องหมาย - (ขีดกลาง) และช่องรหัสผ่าน กรอกวันเกิด เช่น เกิดวันที่ 1 กันยายน 2553 ให้กรอก 01092553

| สมัครเรียนออนไลน์<br>โรงเรียนพะเยาพิทยาคม |                                                                                                    |  |
|-------------------------------------------|----------------------------------------------------------------------------------------------------|--|
|                                           |                                                                                                    |  |
|                                           | LOGIN ระบบสมัครเรียน                                                                                                    |  |
|                                           | USERNAME                                                                                                    |  |
|                                           | 3560100293476                                                                                                    |  |
|                                           | PASSWORD                                                                                                    |  |
|                                           |                                                                                                    |  |
|                                           | จดจำรทัสผ่าน LOGIN                                                                                                    |  |
|                                           | 🛃 สมัครเรียน Enrollment                                                                                                    |  |
|                                           |                                                                                                    |  |
|                                           | LOGIN GUIDE (แนะนำการล็อกอิน)                                                                                                    |  |
|                                           | 1. <u>ช่องชื่อเข้าใช้ระบบ</u> กรอกตัวเลข 13 หลัก โดยไม่ต้องใส่ - (ขิดกลาง)<br>2. <u>ช่องรหัสผ่าน</u> เช่น เกิดวันที่ 1 กันยายน 2548 ให้กรอก 01092548<br>3. คลิกปุ่ม เข้าสู่ระบบ |  |

ขั้นตอนที่ 3 จะปรากฎหน้าจอขั้นตอนการสมัครเรียน ให้คลิกที่ขั้นตอนที่ 7 การรายงานตัว โดยอ่านคำชี้แจงก่อนรายงานตัวให้เข้าใจ แล้งจึงกดปุ่มสีเขียว ยืนยันรายงานตัว จะปรากฎ ปุ่มสีเขียวให้ "ยืนยันรายงานตัว" และ ปุ่มสีแดงให้ "สละสิทธิ์" สามารถกดปุ่มได้ตามความประสงค์ผู้สมัคร ดังภาพ

| มรับสมัครนั                                                                                  | inเรียน ระดับชั้น ม.1 รอบห้องเรียนพิเศษ                                                                                                    |  |
|----------------------------------------------------------------------------------------------|----------------------------------------------------------------------------------------------------|--|
| ขั้นตอนการส                                                                                  | มักรเรียน :                                                                                                    |  |
| w. 66 08:00                                                                                  | u 18 n.w. 66 15:40 u.                                                                                                    |  |
| 🚺 🚺 ชำร                                                                                      | ระเงินก่าสมักรเรียน                                                                                                    |  |
| 으 rị<br>으 코린<br>••                                                                           | าสมักรเรียน 100 บาท (หนึ่งร้อยมากก้วน)<br>ธีการช้าระเงิน โดยโอนเงินเข้าบัญชิธนาคารกรุงไทย หมายเลขบัญชี 5126020854 ชื่อบัญชี โรงเรียนพะเยาพิทยาคม<br>* โดยบันทึกข้อมูลช่วยจ่า เป็นชื่อ-สกุล ผู้สมัคร และบันทึกสลิปไว้ Upload หลักฐานในโปรแกรมระบบการรับสมัคร **                                                                                                    |  |
| 2 ສມັຄ                                                                                       | ครเรียน                                                                                                    |  |
| ° av                                                                                         | งทะเบียนและกรอกใบสมัคร ได้ตั้งแต่ 🋗 14 ก.พ. 66 🕐 น. ถึง 🋗 18 ก.พ. 66 🥑 น.                                                                                                    |  |
| 3 as:                                                                                        | วจสอบรายชื่อและสถานะการสมัคร                                                                                                    |  |
|                                                                                              | โม รายชื่อและสถานะการสมัคร                                                                                                    |  |
| <b>4</b> as:                                                                                 | วจสอบรายชื่อนักเรียนผ่านเทณฑ์การสมัคร                                                                                                    |  |
|                                                                                              | 📓 รายชื่อนักเรียนผ่านเกณฑ์การสมัคร                                                                                                    |  |
|                                                                                              |                                                                                                    |  |
| w. 66<br>5 ດຣ:<br>• ຜູ້                                                                      | วจสอบเลขที่นั่งสอบ ห้องสอบ และพิมพ์ใบสมัคร<br>วัสมัครสามารถตรวจสอบเลขที่นั่งสอบ ห้องสอบ และพิมพ์ใบสมัครนักเรียนพร้อมบัตรประจำตัวผู้สอบ ได้ตั้งแต่ 🋗 27 ก.พ. 66 🧿 08:00 น. เป็นต้นไป                                                                                                    |  |
| .w. 66                                                                                       | วจสอบเลขที่นั่งสอบ ห้องสอบ และพิมพ์ใบสมัคร<br>สุนักรสามารถตรวจสอบเลขที่นั่งสอบ ห้องสอบ และพิมพ์ใบสมัครนักเรียนพร้อมบัตรประจำตัวผู้สอบ ได้ตั้งแต่ 🋗 27 ก.พ. 66 🧿 08:00 น. เป็นต้นไป<br>궡 พิมพ์ใบสมักรนักเรียน                                                                                                    |  |
| .w. 66<br>5 ass<br>0 ŵ<br>30 û.e. (                                                          | <ul> <li>วจสอบเลขที่นั่งสอบ ห้องสอบ และพิมพ์ใบสมัคร</li> <li>ผู้สมัครสามารถตรวจสอบเลขที่นั่งสอบ ห้องสอบ และพิมพ์ใบสมัครนักเรียนพร้อมมัตรประจำตัวผู้สอบ ได้ตั้งแต่ 27 ก.พ. 66 (2) 08:00 น. เป็นต้นไป</li> <li>พิมพ์ในสมัครนักเรียน</li> </ul>                                                                                                    |  |
| W. 66                                                                                        | <ul> <li>วงสอบเลขที่นั่งสอบ ห้องสอบ และพิมพ์ใบสมัคร</li> <li>ผู้สมัครสามารถตรวจสอบเลขที่นั่งสอบ ห้องสอบ และพิมพ์ใบสมัครมักเรียนพร้อมบัตรประจำตัวผู้สอบ ได้ดั้งแต่ 2 7 ก.พ. 66 ② 08:00 น. เป็นต้นไป</li> <li>พิมพ์ใบสมัครมักเรียน</li> <li>เอี้ยงเป็นสนัครมักเรียน</li> </ul>                                                                                                 |  |
| .w. 66<br>5 ск:<br>0 ў<br>30 й.н. (<br>30 й.н. (                                             | วจสอบเลขที่นั่งสอบ ห้องสอบ และพิมพ์ใบสมัคร<br>สุมัครสามารถดรวจสอบเลขที่นั่งสอบ ห้องสอบ และพิมพ์ใบสมัครนักเรียนพร้อมมัตรประจำตัวผู้สอบ ได้ดั้งแต่ 2 7 ก.พ. 66 (2) 08:00 น. เป็นดันไป<br>(2) พิมพ์ใบสมัครนักเรียน<br>(2) พิมพ์ใบสมัครนักเรียน<br>(3) ประกาศพลสอบ<br>(3) ประกาศพลสอบ ได้ตั้งแต่ 2 30 มี.ค. 66 (2) 00:00 น. เป็นตันไป<br>(3) (3) (3) (3) (3) (3) (3) (3) (3) (3) |  |
| .w. 66<br>5 cs:<br>0 ữ<br>30 ữ.n. (<br>30 ữ.n. (                                             | ววสอบเลขที่นั่งสอบ ห้องสอบ และพิมพ์ใบสมัคร<br>สุฉมัครสามารถตรวจสอบเลขที่นั่งสอบ ห้องสอบ และพิมพ์ใบสมัครนัทเรียนพร้อมมัตรประจำตัวผู้สอบ ได้ตั้งแต่                                                                                                    |  |
| W. 66<br>5 as:<br>• J<br>30 Ū.R. (<br>30 Ū.R. (                                              | ววสวนเลขที่นั่งสอน ห้องสอน และพัมพ์ในสมัครนักเรียนพร้อมมัตรประจำตัวผู้สอน ได้ตั้งแต่ ∰ 27 ก.พ. 66                                                                                                    |  |
| .w. 66<br>5 as:<br>• v<br>30 ū.n. (<br>30 ū.n. (                                             | วงสอบเลขที่นั่งสอบ ห้องสอบ และพัมพ์ใบสมัคร<br>เสมัครสามารถตรวจสอบเลขที่นั่งสอบ ห้องสอบ และพัมพ์ใบสมัครมักเรียบพร้อมบัตรประจำดัวผู้สอบ ได้ตั้งแต่   2 7 ก.พ. 66                                                                                                    |  |
| .w. 66<br>5 αs:<br>○ ♀<br>30 Ū.A. (<br>30 Ū.A. (<br>10 10 10 10 10 10 10 10 10 10 10 10 10 1 | มายางการการการการการการการการการการการการการก                                                                                                    |  |
| .w. 66<br>S αs:<br>Q ў<br>30 й.я. (<br>Q<br>30 й.я. (<br>П                                   | <ul> <li>วงสอบเสขที่นั่งสอบ ห้องสอบ และพับพ์ในสมัคร<br/>(สมัครสามารถตรวจสอบเลยที่นั่งสอบ ห้องสอบ และพับพ์ในสมัครนักเรียนพร้อมบัตรประจำตัวผู้สอบ ได้ดั้งแต่</li></ul>                                                                                                    |  |
| .w. 66<br>S αs:<br>Q Q<br>30 й.л. (<br>Q<br>30 й.л. (<br>Q                                   | 2ວລວມແລກໍກໍນີ່ຈລວມ Kooaou ແລະพับพ์ในสมัคร<br>[atūครสามารกตรวจอลอนและที่มีม่ลอม ห้องลอบ และพับพ์ในสมัครนักเรียนพร้อมบัตรประจำตัวผู้สอม ได้ดังแต่                                                                                                    |  |
| w. 66<br>5 ст.<br>0 ў<br>30 й.л.<br>30 й.л.                                                  | coaouaurifubiaou Rooaou ແละพันพ์ในสมัคร<br>Telesarunsenessoaouaurifubiaou Rooaou และพันพ์ในสมัครมัคร์อนเงองบ่างรังมีดังมีด (m) 27 กพ. 6                                                                                                    |  |

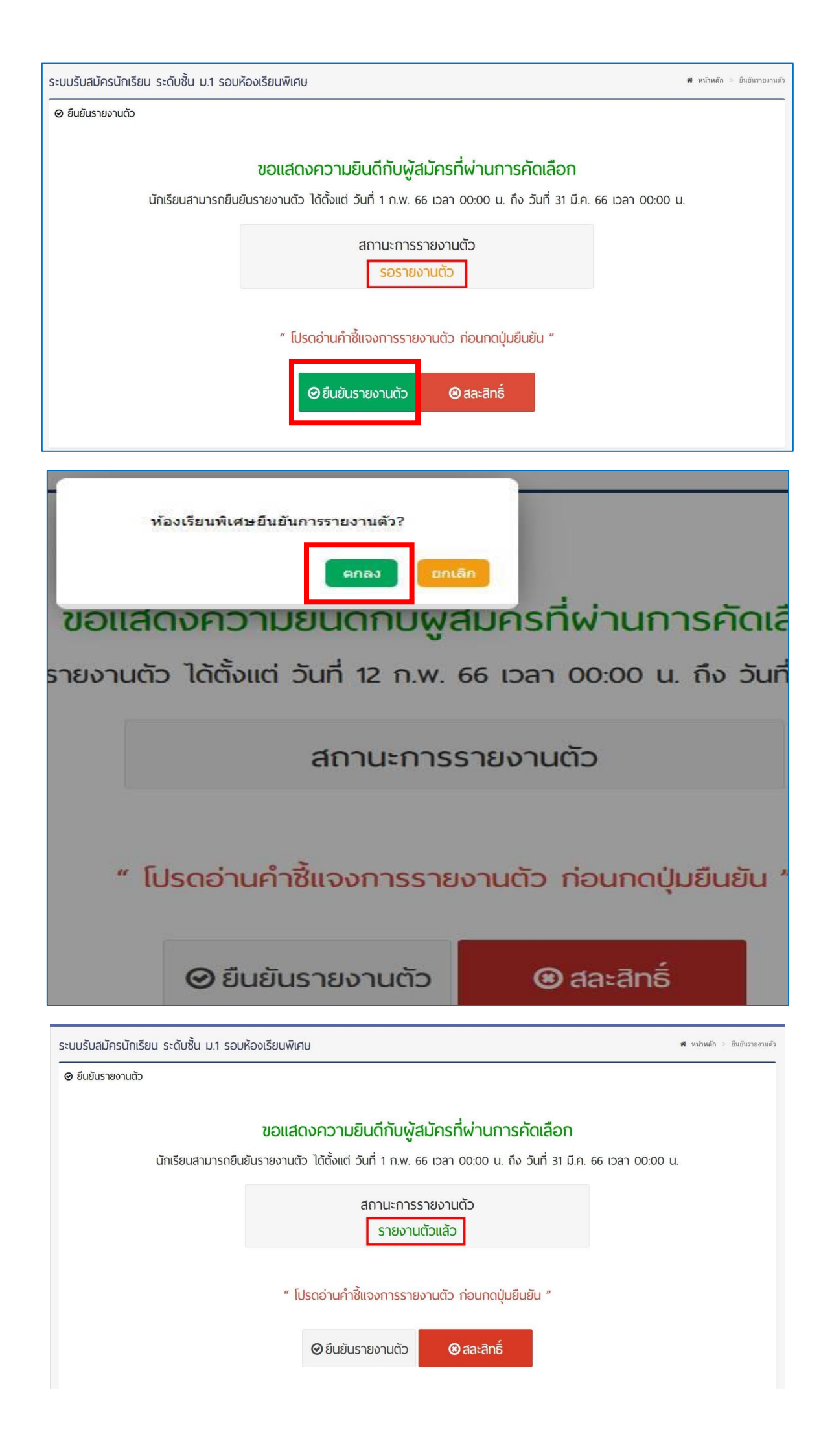

## ขั้นตอนที่ 4 ทำการตรวจสอบรายชื่อ *นักเรียนที่รายงานตัวสำเร็จเรียบร้อยแล้ว* โดยการคลิกที่เมนู *"รายชื่อนักเรียนรายงานตัว"* ดังภาพ

| 🕅 หน้าหลัก 🗘 ประกาศ                                                                                        | รับสมัคร 📕 คู่มือการใช้โปรเ                                                                                                  | เกรม 📔 สมัครเรียน                                       | 🝳 ล็อกอินระบบผู้สมัคร                                  | ร 🚍 วิธีชำระเงิน                                                                                                    |
|----------------------------------------------------------------------------------------------------|----------------------------------------------------------------------------------------------------|---------------------------------------------------------|--------------------------------------------------------|----------------------------------------------------------------------------------------------------|
| ารวจสอบรายชื่อและสถานะการสมัคร ~<br>กำชี้แจงการมอบตัว รายชื่อนักเรีย                                       | รายชื่อนักเรียนผ่านเกณฑ์การสมัคร ~<br>มตามห้องเรียน ~                                                                        | ประกาศรายชื่อผู้มีสิทธิ์สอบ                             | ประกาศพลการสอบคัดเลือก                                 | รายชื่อนักเรียนรายงานตัว ~<br>คำชี้แจงก่อนการรายงานตัว<br>ม.1 ห้องเรียแปกติ                                          |
| 希 การรับสมัครนักเรียนใหม่ประ                                                                               | จำปีการศึกษา 2566                                                                                                    |                                                         |                                                        | <ul> <li>น.1 ห้องเรียนพิเศษ - SMTE</li> <li>น.1 ห้องเรียนพิเศษ - Education Hub</li> <li>น.4 ห้องเรียนปกติ</li> </ul> |
| ลิงค์ประกาศรายชื่อผู้มี                                                                                    | ทธิ์สามเข้าเรียบต่านั้นบัตรแต่ถนาปีย                                                                                         | i e na Suitan Ian Thi                                   | (ชัดวงดีตามพืชปา) โดงเดียาเมษ                          | ม.4 ห้องเรียนพิเศษ - Education Hub<br>ม.4 ห้องเรียนพิเศษ - EGP                                                       |
|                                                                                                    |                                                                                                    | า า และ ชนมรยมศกษาบท 4                                  | (หองเรยนพเคษ) เรงเรยนพะ                                | ย"<br>ม.4 ห้องเรียนพิเศษ - SMTE                                                                                      |
| <u>กลิกที่นี่หรือคลิกเมนูประ</u><br>ลิงค์ขั้นตอนการสมัครเข้                                                | ก <u>าศรายชื่อผู้มีสิทธิ์สอบ</u><br>กาศรายชื่อผู้ <u>มีสิทธิ์สอบ</u><br>าเรียนต่อชั้นมัธยมศึกษาปีที่ 1 และ ชั้               | า า และ ชนมธยมศกษาบก 4<br>นมัธยมศึกษาปีที่ 4 (ห้องเรีย  | (หองเรยนพเคษ) เรงเรยนพร<br>นพิเศษ) โรงเรียนพะเยาพิทยาเ | <sup>ย"</sup> ม.4 ห้องเรียนพิเศษ - รพтะ<br>คม ปีการศึกษา 2566 <mark>คลิกที่นี่</mark>                                |
| <u>คลิกที่นี่หรือคลิกเมนูประ</u><br>ลิงค์ขั้นตอนการสมัครเข้                                                | กาศรายชื่อ <u>ผู้มีสิทธิ์สอบ</u><br>กาศรายชื่อ <u>ผู้มีสิทธิ์สอบ</u><br>าเรียนต่อชั้นมัธยมศึกษาปีที่ 1 และ ชั้               | า 1 และ ชนมธยมศกษาบท 4<br>นมัธยมศึกษาปีที่ 4 (ห้องเรีย  | (หองเรยนพเคษ) เรงเรยนพะ<br>นพิเศษ) โรงเรียนพะเยาพิทยาเ | <sup>ย"</sup> ม.4 ห้องเรียนพิเศม - รทтะ<br>คม ปีการศึกษา 2566 <u>คลิกที่นี่</u>                                      |
| <u>คลิกที่นี่หรือคลิกเมนูประ</u><br>ลิงค์ขั้นตอนการสมัครเข้                                                | กาศรายชื่อ <u>ผู้มีสิทธิ์สอบ</u><br>กาศรายชื่อ <u>ผู้มีสิทธิ์สอบ</u><br>าเรียนต่อชั้นมัธยมศึกษาปีที่ 1 และ ชั้               | า 1 และ ชนมธยมศกษาบท 4<br>่นมัธยมศึกษาปีที่ 4 (ห้องเรีย | (หองเรยนพเหต) เรงเรยนพะ<br>นพิเศษ) โรงเรียนพะเยาพิทยาเ | <sup>37</sup> ม.4 ห้องเรียนพิเศย - รหтะ<br>คม ปีการศึกษา 2566 <u>กลิกที่นี่</u>                                      |
| <u>คลิกที่นี่หรือคลิกเมนูปประ</u><br>ลิงค์ขั้นตอนการสมัครเข้<br>สิงค์ขั้นตอนการสมัครเข้<br>โรงเรียนพะเยาพิ | ก <u>าศรายชื่อผู้มีสิทธิ์สอบ</u><br>าเรียนต่อชั้นมัธยมศึกษาปีที่ 1 และ ชั้<br>เรียนต่อชั้นมัธยมศึกษาปีที่ 1 และ ชั้<br>เอาคม | า 1 และ ชนมรชมศกษาบก 4<br>นมัธยมศึกษาปีที่ 4 (ห้องเรีย  | (หองเรยนพเคย) เรงเรยนพร<br>นพิเศษ) โรงเรียนพะเยาพิทยาเ | <sup>ข</sup> ึ้ ม.4 ห้องรัยมพัทศม - รหтย<br>คม ปีการศึกษา 2566 <u>คลิกที่นี่</u>                                     |

Q ประกาศรายชื่อนักเรียนรายงานตัว ระดับชิ้นมัธยมศึกษาปีที่ 1 ประเภท ห้องเรียนพิเศษ วิทยาศาสตร์ คณิตศาสตร์ เทคโนโลยี และสิ่งแวดล้อม (SMTE)

จะปรากฏรายชื่อนักเรียนที่รายงานตัวสำเร็จเรียบร้อยแล้ว ให้โรงเรียนนำรายชื่อไปกำหนดรหัสประจำตัวและชั้นเรียน เพื่อทำการมอบตัวเป็นลำดับถัดไป

> หากมีข้อสงสัยติดต่อสอบถามเพิ่มเติม ได้ที่กลุ่มบริหารวิชาการ หมายเลข 094-7099868